# 东北师范大学教师教学评价系统操作指南

(教务秘书第1版)

### 一、登录页面

角色:选择"管理人员",账号和密码为教师中心统一分配的用户名和密码(账号及密码与首次教学评价一致)。

| 欢迎使用数学评价系统         東北师范大学教师教学评价系统         東北师范大学教师教学评价系统         Teaching Evaluation System of Northeast Normal University         身份认证                                                                                                    |                                                                                                    |  |  |  |  |  |  |  |
|----------------------------------------------------------------------------------------------------|----------------------------------------------------------------------------------------------------|--|--|--|--|--|--|--|
| <ul> <li>角 色: 管理人员</li> <li>▼</li> <li>● ●</li> <li>● ●</li></ul> | 友情提示:<br>1. 请选择登录角色。<br>2. 教师登录账号为统一身份认证账号(邮箱)。<br>3. 如需其他帮助请联系教师教学发展中心,联<br>系方式如下:<br>联系电话:0431-85098021<br>E-mail:cfd@nenu.edu.cn |  |  |  |  |  |  |  |
|                                                                                                    | ▲<br>2<br>2<br>2<br>3<br>2<br>3<br>2<br>3<br>2<br>3<br>2<br>3<br>2<br>3<br>2<br>3<br>2<br>3<br>2                                    |  |  |  |  |  |  |  |

### 二、教师个人信息审批

**第一步:**点击左侧教师评价**系统导航**的"管理员管理",在下拉菜单中,选择"教师基本信息审批"。点击后右侧 弹出本学院(部)申请评价的教师基本信息。

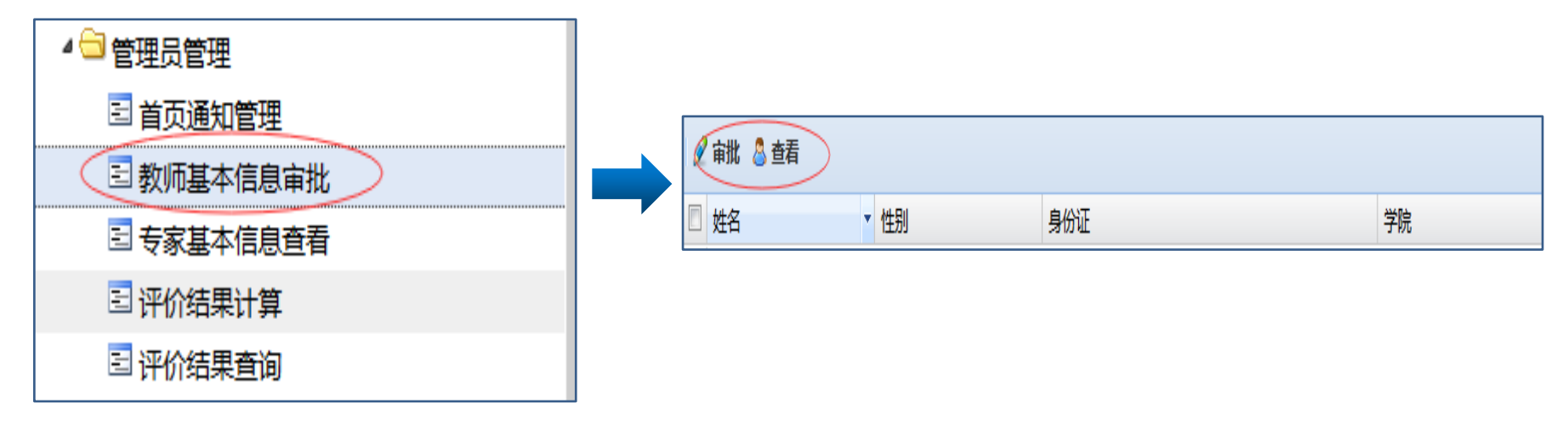

**第二步**:勾选待审批对象,点击 **《**审批 按钮,出现"审批"对话框,信息核实后进行审批。如下显示:

| 审批 |               |      | ×    |
|----|---------------|------|------|
|    | 审批状态:*        | 请选择  | ~    |
|    | 审批说明(最多100字): |      |      |
|    |               | ✓ 保存 | ❷ 关闭 |
|    |               |      |      |

#### ★注:审批不通过,需要填写审批说明。

### 三、课程评价方式审批

第一步:以"随堂听课申请审批"为例,点击"随堂听课申请审批",在右侧出现待审批教师信息。

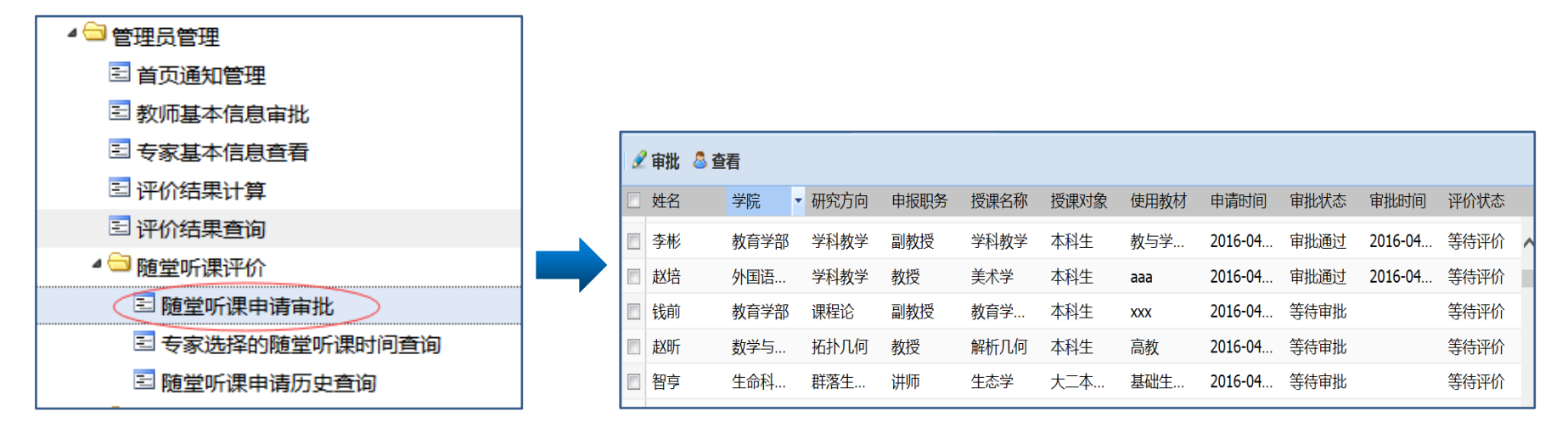

第二步:勾选待审批的教师,点击"审批"按钮进行操作。审批拒绝,需要填写审批说明。

★注:录像课、微课审批流程和以上步骤相同。

### 四. 导出申请教师的"个人信息"与"课程信息"

经过评价系统的不断完善,各学院(部)教务秘书可以通过"一键导出"功能把本学院(部)教师申请的"个 人信息"和"课程信息"全部导出。具体操作如下:

第一步:导出申请教师的"个人信息"。点击"学院评价"中的"本学院教师基本信息审批"并导出教师信息。

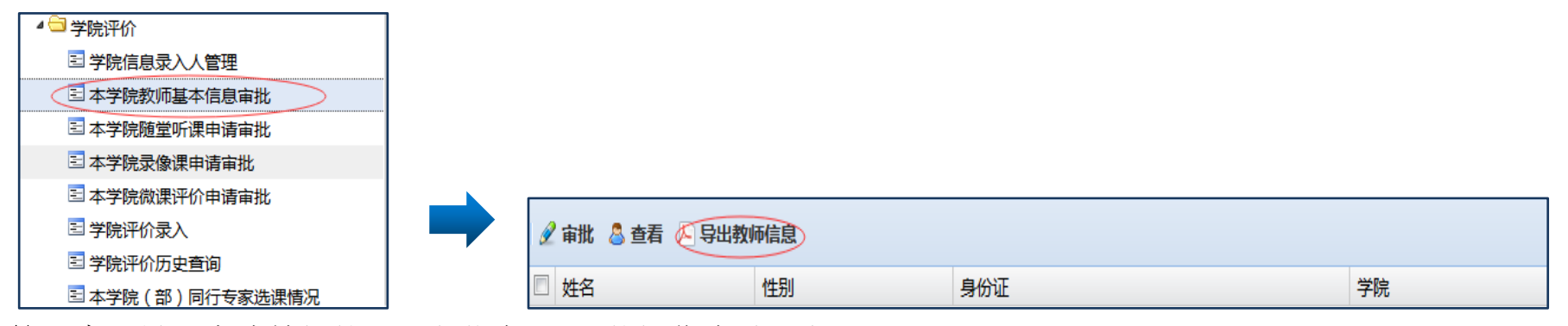

第二步:导出申请教师的"课程信息"。具体操作步骤同上。

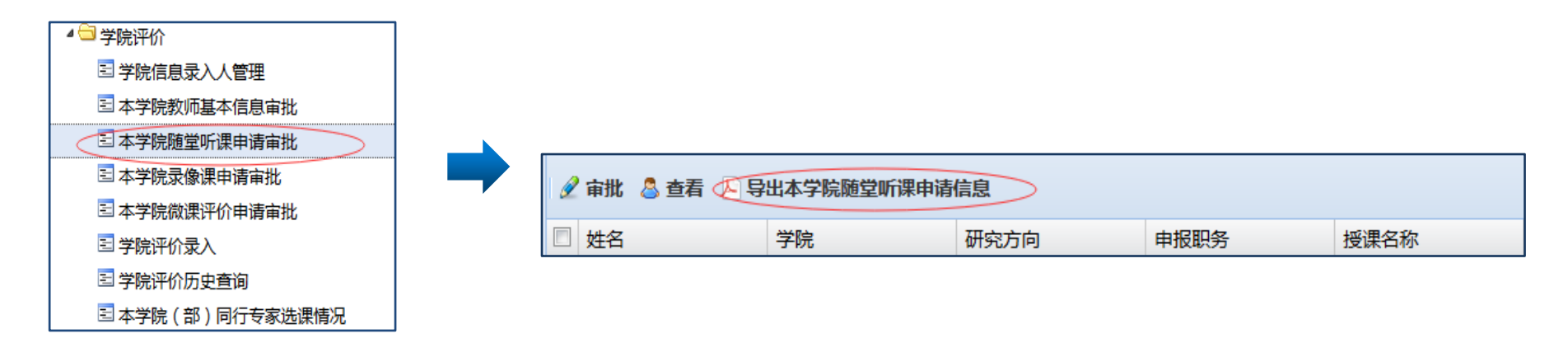

## 五. 查看"本学院(部)同行专家选课情况"

各学院(部)教务秘书,可以查看并且导出"本学院(部)同行专家选课情况"。具体操作如下:

| 4 🔄 学院评价             |                         |       |        |       |        |         |  |
|----------------------|-------------------------|-------|--------|-------|--------|---------|--|
| 🗉 本学院教师基本信息审批        |                         |       |        |       |        |         |  |
| 🖻 本学院随堂听课申请审批        |                         |       |        |       |        |         |  |
| 🖻 本学院录像课申请审批         | 🚨 查看 📐 导出本学院(部)同行专家选课情况 |       |        |       |        |         |  |
| 🖻 本学院微课评价申请审批        |                         | 土中学际  | 中洋教师社会 | 200 A | Theste | 100 田友巧 |  |
| ■ 学院评价录入             |                         | 支象子阮  | 中頃教师姓名 | 子阮    | 研究方向   | 党保省称    |  |
| ■ 学院评价历史查询           | □ 张剑                    | 外国语学院 | 李彬     | 教育学部  | 学科教学   | 学科教学    |  |
| 🗄 本学院 ( 部 ) 同行专家选课情况 |                         |       |        |       |        |         |  |

(完)